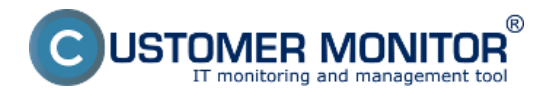

Evidenčnú kartu zariadenia nájdete v Admin zóna -> Hlavné menu -> Audit SW a evidencia HW -> dvojklikom otvoríte konkrétne zariadenie a v hornom menu zvolíte záložku Evidenčná karta ako je znázornené na obrázku nižšie . V tejto časti sa nachádzajú informácie o HW zariadenia ako aj vybrané technické vlastnosti zariadenia ako napr lokálna a veréjna IP adresa.

| CDESK                             |                           | Admin zóna CM IT monitoring CDESK Sk                                                                                                    | svensky Kredit Manual Operátor: Meno Operátora $\!\!\!\!\!\!\!\!\!\!\!\!\!\!\!\!\!\!\!\!\!\!\!\!\!\!\!\!\!\!\!\!\!\!\!\!$ |  |
|-----------------------------------|---------------------------|----------------------------------------------------------------------------------------------------|----------------------------------------------------------------------------------------------------|--|
|                                   | Hlavné menu 🔍             | 🚱 Vstupné údaje SW Audit HW Evidencia Služby Okno Rézne                                                                                                    | 💢 Celá obrazovka 🛛 🕸 Opustiť                                                                                              |  |
| Pri Childreni                     |                           | Audit SW a evidencia HW                                                                                                    | 2. 🛓 📅 Export                                                                                                    |  |
| Ubildene                          | Zákaznici - nastavenia    | Organizačná štruktúra                                                                                                    |                                                                                                    |  |
| ~                                 | 😳 Počitače                | SEANBOSE / SEANBOSE / Miro A Vastnosti objektu Inštalovaný softwir Zmeny v inštala                                                                                                    | clách Evidenčná karta Sieťové porty Pódorys «                                                                             |  |
| Hané menu                         | 😂 Audit SW a evidencia HW | HTTP sugenie: 15. Apr 2012 12:37:11  O Počítač má nainštalovaný C-Monitor                                                                                                    |                                                                                                    |  |
| N <sup>5</sup> 7<br>PostSinatedia |                           | SEANB07/K0STPU260/Peter Základné údaje   SEANB07/K0STPU260/Peter Podľavátiť Jaraj   SEANB07/K0STPU260/Peter Podľavátiť Jaraj   SEANB07/K0STPU260/Peter Podľavátiť Jaraj   SEANB07/K0STPU260/Peter Podľavátiť Jaraj   SEANB07/K0STPU260/Peter Podľavátiť Jaraj   SEANB07/K0STPU260/Peter Podľavátiť Jaraj   Secondar Pritovají (Secondar) Miestnosť: -   Hintotne zodp. osoba: Spoloňnosť: If Services, s.t.o.   Podľačovát (Jástic) Podľačovát (Jástic)                                                                                                    |                                                                                                    |  |
| CMOR                              |                           | SEANB08/JURAJHP/Juray<br>Umiestnerie: Topolova 4<br>Current Login: JurajHP/Juraj<br>— Technické vlastnosti zariadenia zadané v evidencii HW-                                                                                                    | Umiestnenie: Topolova 4<br>Current Login: Juraj +P-Uuraj =<br>Technické vlastnosti zariadenia zadané v evidencii HW       |  |
| Admin.<br>nistroje                |                           | SEANB10/TEST-VHO<br>Ladare P. 102 111 11.<br>HTT spanne 12. Foo 2010 11:10:10<br>SEANB12/Install-PC                                                                                                    | 75.16                                                                                                    |  |
| С                                 |                           | Technické parametre zaslané C-Monitorom                                                                                                    |                                                                                                    |  |
| C-Monitor<br>Klient               |                           | SEANB13/INSTALL-NB Chipset: Hewlett-Packard HP P<br>CPU: Intel(R) Com(TM)15-2<br>RAM: 3,975 GB<br>Nainboard: Hewlett-Packard 1619                                                                                                    | 112Book 6560b SN: 5CB1471F2K<br>410M CPU @ 2.36GHz<br>I SN: PCBMCA97V1J08I                                                |  |
| C.<br>Komunikácia                 |                           | B*     B*     B*< | 14R. RN RV (7RN77 -                                                                                                    |  |

Obrázok: Evidenčná karta zariadenia so zozbieranými informáciami o HW v časti Admin. zóna -> Audit SW a evidencia HW

V záložke Vlastnosti objektu máte možnosť ručne pridať doplňujúce informácie o HW, môžete si sem pridať typové označenie zariadenia, sériové číslo, popis, dátum odovzdania zamestnancovi, dátum nákupu a tak isto si sem môžete zapísať dátum expirácie záruky, o expirovaní záruky budete upozornený 30 dní pred jej vypršaním čo je veľmi dôležité napríklad pri serveroch kde sa dá záruka za poplatok predlžovať aj na dlhšie obdobie a takto sa vám nemôže stať že na niečo zabudnete.

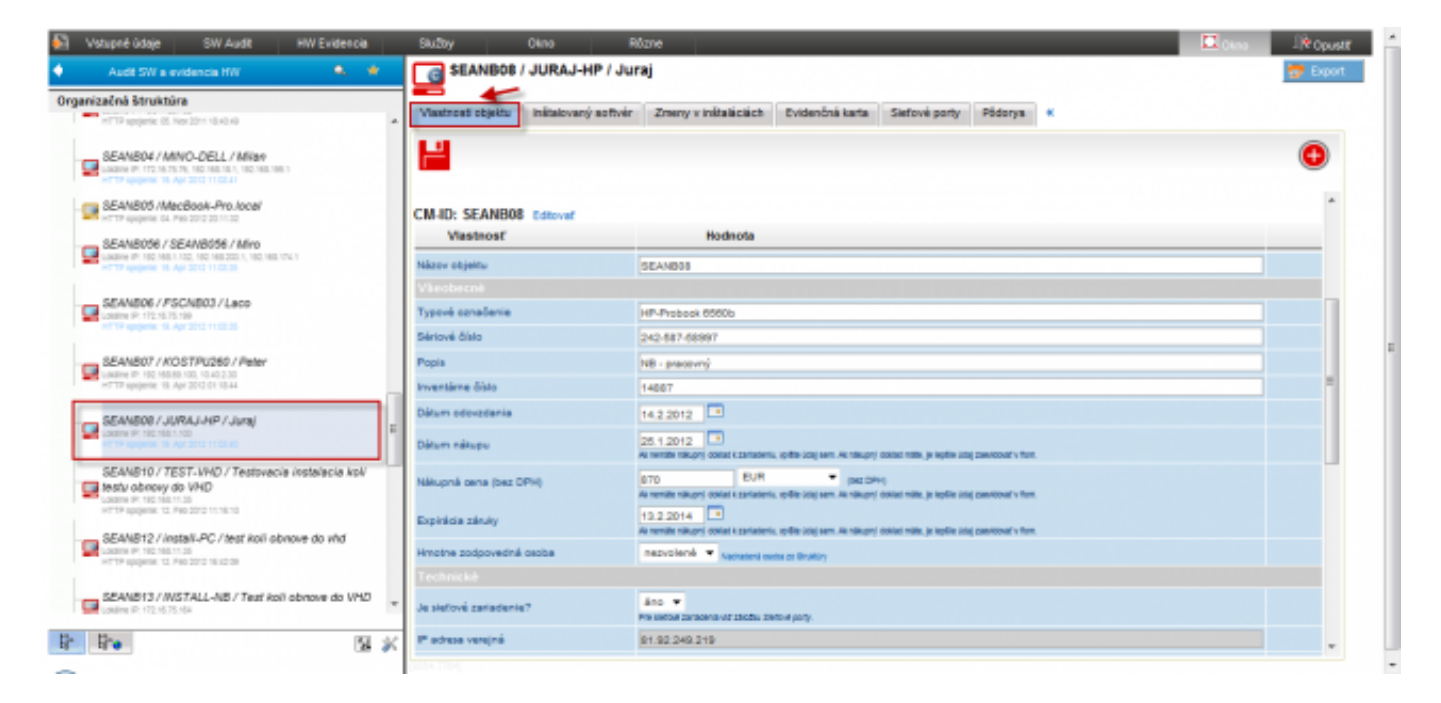

Obrázok: Evidenčná karta zariadenia s možnosťou pridania vlastností objektu ako napr. typove označenia, datum nakupu, datum odovzdania, datum expiracie zaruky atď.

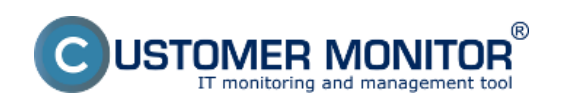

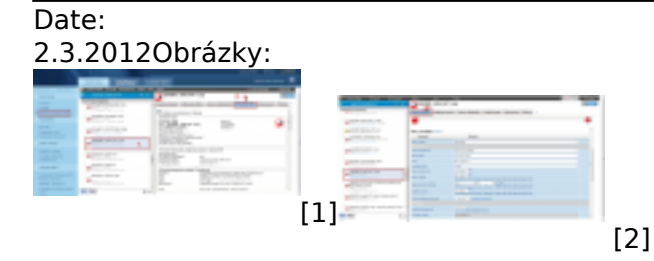

## Odkazy

- [1] https://www.customermonitor.sk/sites/default/files/evidencna%20karta\_1.png[2] https://www.customermonitor.sk/sites/default/files/evidencna%20karta%202.png